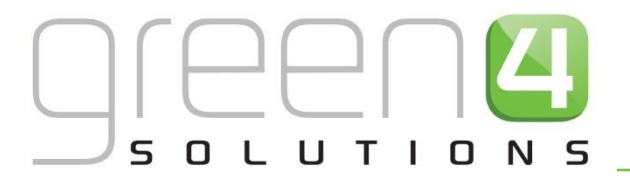

## CRM DRIVEN SOLUTIONS FOR SPORT & LEISURE

# GREEN 4 TICKETING V3.6 DELIVERY OPTIONS, DELIVERY CHARGES AND ADDITIONAL CHARGES

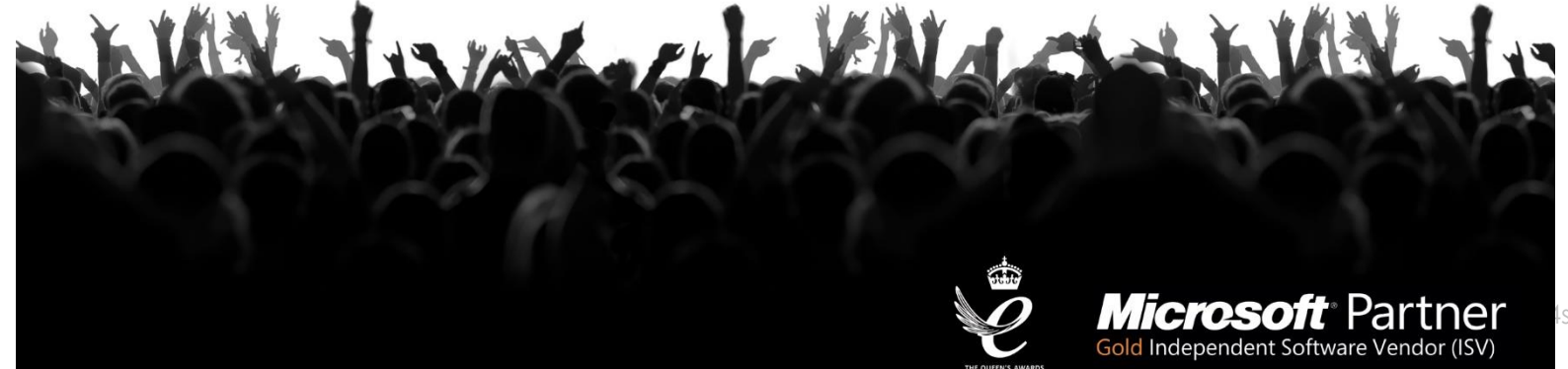

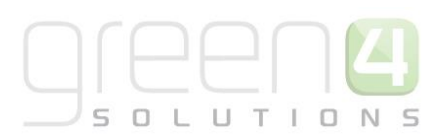

## CONTENTS

| About this Document                                      | 3  |
|----------------------------------------------------------|----|
| Copyright                                                | 3  |
| Document Control                                         | 3  |
| Contact                                                  | 4  |
| 1. Delivery Options and Charges                          | 5  |
| 1.1. Introduction                                        | 5  |
| 1.2. Setting up Delivery Options                         | 5  |
| 1.3. Setting up Delivery Products                        | 7  |
| 1.4. Setting up a Print at Home Delivery Product         | 8  |
| Step 1: Set Up the Channel Price Lists                   | 9  |
| Step 2: Create the Print at Home Delivery option Product | 10 |
| Step 3: Setting Print at Home on the Channel             | 13 |
| Step 4: Setting Print at Home for the Venue              | 14 |
| 1.5. Setting up Additional Charges                       | 15 |
| To set up the Channel for a Booking Charge               | 15 |
| 2. Using Multiple Addresses                              | 17 |
| 2.1. Adding Multiple Addresses in POS                    | 18 |
| 2.2. Select Delivery Address                             |    |

# 

## **ABOUT THIS DOCUMENT**

This document has been prepared as a User Guide for setting up Delivery Options, Delivery Charges and Additional Charges.

All information contained in this document is to be treated as confidential information provided for the purpose of using Green 4 Solutions modules.

#### COPYRIGHT

© Green 4 Solutions Ltd

While every effort has been made to ensure the accuracy of the information contained in this publication, the information is supplied without representation or warranty of any kind, is subject to change without notice and does not represent a commitment on the part of Green 4 Solutions Limited. Green 4 Solutions Limited therefore, assumes no responsibility and shall have no liability, consequential or otherwise, of any kind arising from this material or any part thereof, or any supplementary materials subsequently issued by Green 4 Solutions Limited. Green 4 Solutions Limited has made every effort to ensure the accuracy of this material.

#### **DOCUMENT CONTROL**

| Version | Date       | Change                                         | Initials |
|---------|------------|------------------------------------------------|----------|
| V1.00   | 16/09/2014 | This is a new document – Ticketing Version 3.6 | CP/JW    |
| V.1.1   | 25/11/2014 | Print at home delivery option section added    | JW       |

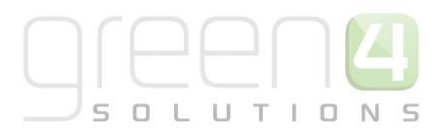

#### CONTACT

Any correspondence should be addressed to:

Product Development

Green 4 Solutions Limited 16-17 Midland Court Central Park Lutterworth Leicestershire LE17 4PN UK

Phone: +44 (0) 845 508 8149

Email: <a href="mailto:support@green4solutions.com">support@green4solutions.com</a>

Web: <u>www.green4solutions.com</u>

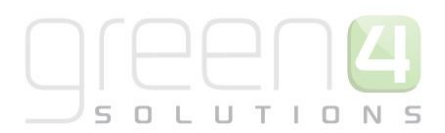

## **1. DELIVERY OPTIONS AND CHARGES**

#### **1.1. INTRODUCTION**

The Green 4 Ticketing solution provides the ability for a system administrator to configure different delivery options and additional charges for bookings made on the system.

This functionality enables the system to cater for:

- The setup of different delivery options for bookings made e.g. postal delivery, print @ home, collections from the ticket office
- Using different addresses for delivery of a product to a customer i.e. more than one address can be set up for a contact
- Adding delivery or booking costs to a booking

The set-up of delivery options and additional charges is primarily done in the channel where the bookings will be made. If charges are to be made for the delivery of products or for making a booking, delivery products also need to be set up

This guide provides an overview of the following:

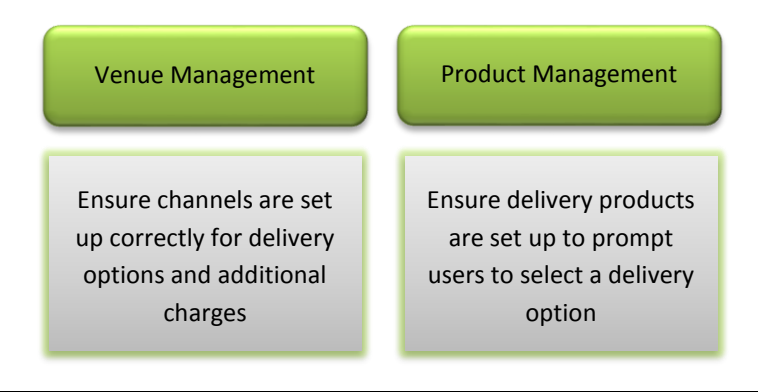

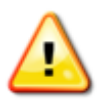

**Note:** Setting up of Channels and Delivery type products is not covered in this guide, an overview of what is required is provided. Refer to

The Infrastructure Set Up User Guide for the setup of Channels

The Booking and Product Management User Guide for the setup of Delivery Products

#### **1.2. SETTING UP DELIVERY OPTIONS**

To set up delivery options for a channel and ensure that the end customer is prompted to select a delivery option complete the following steps:

- a) In the Venue Management area, select Channels.
- b) Open the channel where the delivery options are to be offered (POS is shown in this example)

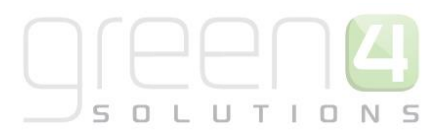

| File Channels View                                                                                                    | Charts Add Customize                                      |
|----------------------------------------------------------------------------------------------------|-----------------------------------------------------------|
| New Edit X Delete .                                                                                                    | Copy a Link -                                             |
| Necords                                                                                                    | Collaborate Process                                       |
| Bookable Resources     Company Cetains     Coupon Types     Instructors     Menu Boards     On Hold Reasons     Payment Mandates     Payment Methods | Name      All     fb     Kinsk     POS     tables     web |
| Workplace ,                                                                                                    | ^                                                         |
| Marketing                                                                                                    |                                                           |
| Loyalty                                                                                                    |                                                           |
| Bookings                                                                                                    |                                                           |
| Product Management                                                                                                    |                                                           |
| Venue Management                                                                                                    | <                                                         |
|                                                                                                    | 1 - 6 of 6 (0 selected)                                   |

- c) In the General section of the form, set the **Select Delivery Address** option to **Yes**.
- d) Select Save & Close.

| Channel<br>POS                    |      |       |                                               |   |
|-----------------------------------|------|-------|-----------------------------------------------|---|
| Select Delivery<br>Address        | O No | Yes   | Display Bookings in   No  Yes Unfulfilled Tab | ; |
| Enable Print at<br>Home           | No   | ⊖ Yes | Allow Quick Cancel 🔵 No 💿 Yes                 | ; |
| Show Beneficiary<br>Entitled User | O No | Yes   |                                               |   |

The **Select Delivery Address** option should also be set up in the Web channel. If the service of printing tickets at home is to be offered, the **Enable Print at Home** option should be selected in the Web channel.

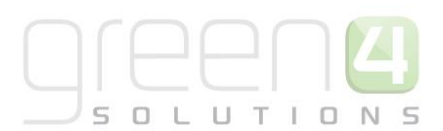

#### **1.3. SETTING UP DELIVERY PRODUCTS**

Delivery products need to be set up for each type of delivery mechanism that will be offered, even if there is no charge for the delivery. If collection of tickets is being offered, then a collection product should be set up with a zero value. Delivery products should ideally be categorised as Delivery Options. Examples of delivery products are:

- Postage (£2.50)
- Collection (£0)

To set up a delivery product:

- a) In the Product Management area select Bookable Products
- b) Create a new bookable product of type **Delivery Option**. The example below shows a delivery option product called Collect @ Ticket Office.
- c) Select a **Category** for the product, for example Delivery Option.
- d) If VAT is to be charged, a VAT Code can be captured for the product.

| File Bookable Product Ad                                                | d Customize                                              |                            |                             | Stadium       | Demo 🔊     |
|-------------------------------------------------------------------------|----------------------------------------------------------|----------------------------|-----------------------------|---------------|------------|
| Save & New<br>Save & Save & New<br>Save & Deactivate<br>Save & X Delete | Sharing -<br>Copy a Link<br>E-mail a Link<br>Collaborate | kun Start Run<br>Revorer   |                             |               |            |
| Information                                                             | Conaborate                                               | PIOLESS Data               |                             |               |            |
| - General<br>- Channels                                                 | Collect (                                                | Product<br>@ Ticket Office | _                           | Bookable Prod | ucts 🔻 🕇 🗸 |
| - Variants & Pricing<br>- Bowling                                       | ▲ General                                                |                            |                             |               | ^          |
| L Notes                                                                 | Name *                                                   | Collect @ Ticket Office    |                             |               | ×          |
| Delated                                                                 | Translated Name                                          |                            |                             |               |            |
| A Common                                                                | Description                                              |                            |                             |               |            |
| Activities                                                              | Туре                                                     | DeliveryOption 🗸           | Sequence                    |               |            |
| Closed Activities                                                       | Availability                                             |                            | Beneficiary                 | Not Required  |            |
| Audit History                                                           |                                                          |                            | Requirement                 |               |            |
| Additional Products                                                     | Is Course                                                | O No O Yes                 | Capacity                    |               |            |
| Product Channels Product Sessions                                       | Is Membership                                            | ● No ○ Yes                 | Membership<br>Duration      |               |            |
| Product Variants Resource Types                                         | Ask Booking<br>Questions                                 | ● No ○ Yes                 | Membership<br>Duration Unit |               | ~          |
| Promotions                                                              | Is Single Booking                                        | No Yes                     | Report Category             |               |            |
| Stock Transactions Bookable Products                                    | Print Vouchers                                           | ● No ○ Yes                 | Code                        |               |            |
| Reservation Products                                                    | Is Anonymous                                             | ● No ○ Yes                 | Available Offline           | ● No ○ Yes    |            |
| Contacts                                                                | Match Sit Anywhere                                       | ● No ○ Yes                 | Mandatory Variants          | ● No ○ Yes    | ~          |

e) Put the product on sale on the appropriate channel. Note: The Print@Home and Requires Delivery options can be left blank as they do not relate to a Delivery Product.

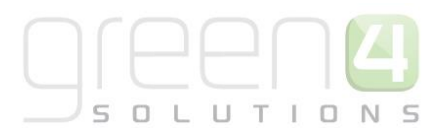

| Bookabl         | le Product t @ Ticket Office |   |                   |            |
|-----------------|------------------------------|---|-------------------|------------|
| Cost            |                              |   | House             |            |
| Cost Price      | £                            |   | Unit              |            |
| Currency        | Round Sterling               | Q |                   |            |
| Delivery Option | s                            |   |                   |            |
| Print at Home   | ○ No ○ Yes                   | _ | Requires Delivery | ○ No ○ Yes |
| 4 Channels      |                              |   |                   |            |
| All fb          | ☐ Kiosk                      |   |                   |            |

f) Ensure that a price has been set up for the product.

| Bookable Product Postage |      |              |                      |            |                   | Воо   |
|--------------------------|------|--------------|----------------------|------------|-------------------|-------|
| ▼ Variants & Pricing     |      |              |                      | Eden - D   | efauli 🗸          | <br>~ |
|                          | Code | Not for Sale | Mandatory<br>Variant | Peak Price | Off Peak<br>Price |       |
| Postage (Each)           |      |              |                      | 2.50       | 2.50              |       |
| Each                     | ✓ ③  |              |                      |            |                   |       |

#### **1.4. SETTING UP A PRINT AT HOME DELIVERY PRODUCT**

This section will assume that you have previously set up the following items:

- Print Terminal. Created for you by Green 4.
- Web Terminal. Created for you by Green 4.
- Channels. The Channels the product will be available via.
- Sales Plan. A default sales plan should have been created that is linked to the company details.
- Variants Types. The divisions of the product available. For Print at Home the variant type would be "each". See the Green 4 Ticketing Booking Product Management User Guide for how this is created.

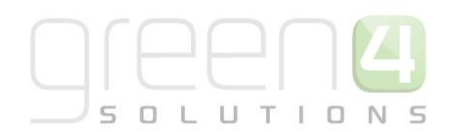

- Variant Price List. The variant price list is used to enter pricing information for the product. See the Green 4 Ticketing Booking Product Management User Guide for how a price list is created.
- Venues and Venue Configurations. See the Green 4 Venue Management User Guide for instructions on how to create a venue and venue configuration.

#### **STEP 1: SET UP THE CHANNEL PRICE LISTS**

Channel prices lists are used to link a variant price list to a channel. If you wish the prices entered on a variant price list to be charged then you must link the price list to the channel. Multiple price lists can be in use simultaneously.

To set up a channel price list:

- a) On the CRM navigation panel, select Sales Plan on the Product Management tab.
- b) A list of sales plans matching the view criteria will be displayed.
- c) Open the Default Sales Plan (the default sales plan should be linked to the company details record in CRM).
- d) Select Channel Price List in the form navigation area.
- e) A list of channel price lists that have been previously linked to the variant price list will be shown. Select **Add New Channel Price List** on the ribbon.
- f) A blank channel price list form will be displayed. Complete the following details:
  - Name. The name of the channel price list.
  - **Channel.** Select the Look Up icon alongside the field. The Look Up Records dialog will be displayed. Select the appropriate channel before clicking **OK** to continue.
  - On Sale Date. Enter the date and time when the price list will be available for use by the channel.
  - **Marketing List.** Select the marketing list the channel price list relates to. If a marketing list is applied to a channel price list, only contacts that have been added to the marketing list will use the channel price list. This option can be used to give beneficial prices to people that have previously bought a particular product, for example a membership product. Preferential pricing can either be driven by the use of a different variant price list, or by entering a discount percent.
  - **Discount Percent.** If using a discount enter the percentage discount offered to users of the channel price list. This option is used in conjunction with a marketing list to offer members of the marketing list a discount.
  - **Discount Category.** If using a discount use the lookup to select the product category the discount percent will be applied to. If a product category is not entered, the discount percent will be applied to all products.
  - **Sequence.** The sequence number is used to determine which channel price list is used if there is more than one valid channel price list available.
  - Variant Price List. Use the Lookup Records dialog to select the appropriate price list. The price list that you are to use for the Print at home bookable product should be selected.
  - Off Sale Date. Enter the date and time when the price list will stop being available for use by the channel.

 Max Quantity. This option, when used in conjunction with a marketing list can be used to limit the number of a selected product a customer can purchase. This option can be used to limit the number of products a customer can buy at a preferential rate. Alternatively this option can be used to limit the number of tickets a member can purchase before general release.

1.1

• **Discount Rounding.** Enter the discount rounding i.e. to the nearest penny, 10p, pound. If a value is not entered the system will default to rounding to a penny.

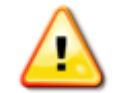

**Note:** All other fields in the Channel Price List form that have not been described above do not need to be completed/changed.

g) Once the details are complete select Save & Close on the ribbon.

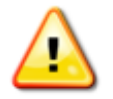

Note: A channel price list will need to be created for each Variant Price List – Channel combination created.

#### **STEP 2: CREATE THE PRINT AT HOME DELIVERY OPTION PRODUCT**

A print at home Delivery Option must be created for printing at home to be available. To do this:

a) Select **Product Management** before selecting **Bookable Products**, a list of all the current bookable products will be displayed.

| File Bookable Products V                                                  | iew Charts Add Customize                                                                                |                                      | Eden Project Test<br>Sign Out                             |
|---------------------------------------------------------------------------|----------------------------------------------------------------------------------------------------|--------------------------------------|-----------------------------------------------------------|
| New Edit 20 Activate<br>Redit 20 Activate<br>20 Deactivate<br>20 Delete - | Copy a Link +<br>E-mail a Link +<br>Workflow Dialog<br>Run Import Pate<br>Run Import Pate<br>Run Data + | rt to Excel<br>r<br>Advanced<br>Find |                                                           |
| Records                                                                   | Collaborate Process Data                                                                                |                                      |                                                           |
| Product Ma   🟠   🔤 -                                                      | Bookable Products: Active Bookable Products -                                                           |                                      | Search for records                                        |
| Analysis Categories     Analysis Categories                               | Name 🔺                                                                                                  | Category Code Capacity               | Product Calendar   Bookable Resour  Duration   Interval 🗭 |
| Fixtures (Events)                                                         | (NA) Dated Pass (Donation)                                                                              | Annual Pass Conve                    | Standard Calendar Eden                                    |
| log Product Calendars                                                     | (NA) Dated Pass (web)                                                                                   | Admission                            | Standard Calendar Eden Site 1 day 1 day                   |
| Product Sessions                                                          | 🔲 🍙 (NA) Day Pass (web)                                                                                 | Admission                            | Standard Calendar                                         |
| a Reservations                                                            | Adult Coupon (Test)                                                                                     | Membership                           | Standard Calendar                                         |
| Series                                                                    | Adult Membership (Test)                                                                                 | Membership                           | Standard Calendar                                         |
| Variant Price Lists                                                       | 🗌 🍙 Annual Membership                                                                                   | Membership                           | Standard Calendar                                         |
| a Sales Plans                                                             | 🗌 🍓 Annual Membership (Web)                                                                             | Membership                           | Standard Calendar                                         |
| ~                                                                         | Child Coupon (Test)                                                                                     | Membership                           | Standard Calendar                                         |
|                                                                           | 🗌 🍙 Child Membership (Test)                                                                             | Membership                           | Standard Calendar                                         |
|                                                                           | Dated Day Pass (Pos)                                                                                    | Admission                            | Standard Calendar Eden Site 1 day 1 day                   |
| Workplace                                                                 | Dated Day Pass (Web)                                                                                    | Admission                            | Standard Calendar Eden Site 1 day 1 day                   |
|                                                                           | Delivery Option                                                                                         | Delivery Options                     |                                                           |
| sales                                                                     | Donation                                                                                                | Donations                            |                                                           |
| 🏠 Marketing                                                               | Donation Park Entry                                                                                     | Donations                            |                                                           |
| 🚳 Loyalty                                                                 | 🗌 🎍 Event Ticket                                                                                        | Events                               | Standard Calendar Eden                                    |
| AB                                                                        | Event Ticket (Seated)                                                                                   | Events                               | Seated Event                                              |
| Accreditation Manageme                                                    | 🗌 🍓 Guide Book                                                                                          | Sundries                             |                                                           |
| 🚳 Membership                                                              | 🗌 🍙 Ice Skating                                                                                         | Ice Skating                          | 200 Standard Calendar Ice Rink 40 minutes                 |
| Booking Management                                                        | 🗌 🍙 Local Membership                                                                                    | Membership                           | Standard Calendar                                         |
|                                                                           | 🗌 🎍 Open Day Pass (Pos)                                                                                 | Admission                            | Standard Calendar                                         |
| Product Management                                                        | <                                                                                                    |                                      | >                                                         |
| 🔞 Venue Management                                                        | 1 - 25 of 25 (0 selected)                                                                               |                                      | I III III IIII IIII IIIIIIIIIIIIIIIII                     |

b) Select New in the ribbon, a new bookable product form will be displayed. Enter the following:

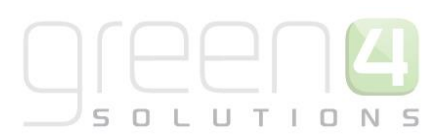

|                                            |                       |                     |   |                    |              | Eden Project Test       |
|--------------------------------------------|-----------------------|---------------------|---|--------------------|--------------|-------------------------|
| File Bookable Product Ad                   | d Customize           |                     |   |                    |              |                         |
| Save & New                                 | 🗊 Sharing -           | 71                  |   |                    |              |                         |
| Deactivate                                 | 🌇 Copy a Link         |                     |   |                    |              |                         |
| Close X Delete                             | E-mail a Link Workflo | ow Dialog Report -  |   |                    |              |                         |
| Save                                       | Collaborate Pr        | ocess Data          |   |                    |              |                         |
|                                            |                       |                     |   |                    |              |                         |
| Information                                | Bookable Proc         | duct                |   |                    |              | Bookable Products 🔻 🕆 🖶 |
| - General                                  | Print @ H             | ome                 |   |                    |              |                         |
| - Channels                                 |                       |                     |   |                    |              |                         |
| <ul> <li>Variants &amp; Pricing</li> </ul> | ▼ General             |                     |   |                    |              | ^                       |
| - Bowling                                  | Name *                | Print @ Home        |   |                    |              | ×                       |
| Conflicts Tab                              |                       | r nine (e ritorine) |   |                    |              |                         |
| connect rab                                | Translated Name       |                     |   |                    |              |                         |
| Related                                    | Description           |                     |   |                    |              |                         |
| 4 Common                                   | Cross Sell Product    |                     |   |                    |              |                         |
| Activities                                 | Description           |                     |   |                    |              |                         |
| Closed Activities                          | Туре                  | DeliveryOption      | ~ | Sequence           |              |                         |
| Audit History                              | Availability          |                     |   | Beneficiary        | Not Required | <b>~</b>                |
| Payment Methods                            |                       | ,                   |   | Requirement        |              |                         |
| Product variant locati                     | Is Course             | O No O Yes          |   | Capacity           |              |                         |
| Additional Products                        | Ash Baskiss           | ~ ~                 |   | Denest Colores     |              |                         |
| Bookable Products                          | Questions             | No OYes             |   | Report Category    |              |                         |
| Product Channels                           | Is Single Booking     | No. Var             |   | Code               | FTICKET      |                         |
| Promotions                                 |                       | IND Ores            |   |                    | Eneker       |                         |
| Product Variants                           | Print Vouchers        | No OYes             |   | Available Offline  | No      Yes  |                         |
| Reservation Products                       | ls Anonymous          | <u></u>             |   | Mandaton/Variants  | <u></u>      |                         |
| Resource Types                             | is Anonymous          | No Yes              |   | wandatory variants | No Vres      |                         |
| Product Sessions                           | Match Sit Anywhere    | No Yes              |   | Voucher Valid Days |              |                         |
|                                            |                       |                     |   |                    |              |                         |
| Parent Cross Sell Prod                     | Payable By            | Log Direct Debit    | Q | licket booking fee | () No () Yes | ~                       |

General

- Name. Enter a name for the bookable product. E.g. Print @Home.
- **Description.** Enter a description for the bookable product.
- Type. Select DeliveryOption from the drop down list.
- **Payable By.** If the option to print at home can be paid for using Direct Debit use the look up to select the Direct Debit Payment option.
- VAT Code. Use the look up to enter the appropriate VAT code.
- Beneficiary Requirement. Select Not Required from the drop down list.

#### **Referring Entities**

- **Category.** Use the lookup to select an appropriate category. e.g Delivery Options Delivery Options
- Print at Home. Select Yes
- Requires Delivery. Select No

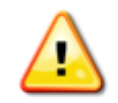

Note. All other fields do not need to be changed and can remain in their default positions.

- c) Once the details are complete select **Save** on the ribbon.
- d) Next, it is necessary to indicate which channels the product can be bought via. To set the Channels carry out the following:

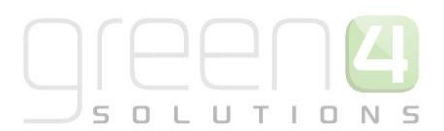

- Select Channels in the Form Navigation area.
- The channels that have been set up during the configuration on your system will be listed. Select the checkbox alongside each channel through which Print at Home will be available through, for example the Web.
- Select **Save** on the ribbon.
- e) Next, it is necessary to identify the Product Variants and Prices:
  - Select Variants & Pricing in the Form Navigation area.
  - To select a variant, in the drop-down list on the left hand side (highlighted below), select the appropriate option. All of the variants available in your system will be listed. If you have categorised the variants they will displayed in the relevant categories.
  - Select the green cross alongside the variant name to add.

| File Bookable Product Add                                                    | Customize                                                                                                    |
|------------------------------------------------------------------------------|----------------------------------------------------------------------------------------------------|
| Save & New<br>Save & New<br>Save & Close X Delete                            | Image: Sharing →       Image: Sharing →         Image: Copy a Link       Image: Sharing →         Image: Run Run Run Run Run Run Chalog       Start Run Run Run Run Run Run Run Run Run Run |
| Save                                                                         | Collaborate Process Data                                                                                                    |
| Information<br>General<br>Channels<br>Variants & Pricing<br>Bowling<br>Notes | Bookable Product<br>test                                                                                                    |
| Related                                                                      | Not for Sale Variant Variant Type                                                                                                    |

• Repeat until all variants are listed. If you need to remove a variant, click the red minus sign alongside the variant. Usually for Print at home only one variant has to be selected, this being a variant of **Each**.

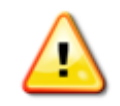

**Note.** Once a variant is sold it can then not be removed from the Variant and Pricing list. Therefore ensure the correct variants are set up for your product before you begin to sell them.

• To enter price information for the product, select the relevant price list from the drop down at the top of the Variants & Pricing section (highlighted below). The Variant Price List selected must be the same one used in the Channel price List created previously:

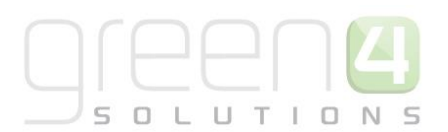

| ▼ Variants & Pricing |        |              |                   |             |                |   |                  |
|----------------------|--------|--------------|-------------------|-------------|----------------|---|------------------|
|                      |        |              |                   | Eden - Defa | ult 🗸          |   | ~                |
|                      | Code   | Not for Sale | Mandatory Variant | Peak Price  | Off Peak Price |   |                  |
| Print @ Home (Each)  |        |              |                   | 0.00        | 0.00           | / | Existing Variant |
|                      | $\sim$ |              |                   |             |                |   | Price Lists      |

- Enter the pricing (peak and off peak) information for each of the variants that are to be included on the price list.
- Repeat this process for each price list used to govern the pricing of the selected product.
- f) Once the pricing details are complete select **Save & Close** on the ribbon to save the product.

#### **STEP 3: SETTING PRINT AT HOME ON THE CHANNEL**

For each Channel that the option to print at home is to be available on it is required for print at home to be enabled. The following process must be repeated for each channel that print at home is to be enabled upon.

a) Select Venue Management followed by Channels. A list of channels that have been created will be displayed.

| File Channels View     | Charts Add Customi | ze                       |        |                                 |              |              |               |                   |                  | Eden Project Test<br>Sign Out |
|------------------------|--------------------|--------------------------|--------|---------------------------------|--------------|--------------|---------------|-------------------|------------------|-------------------------------|
| New Edit               | E-mail a Link •    | un Start<br>kflow Dialog | Filter | rt to Excel<br>Advanced<br>Find |              |              |               |                   |                  |                               |
| Records                | Collaborate        | Process                  | Data   |                                 |              |              |               |                   |                  |                               |
| Venue Mana 🟠 🙀 -       | Channels: Active   | Channels 👻               |        |                                 |              |              |               | Search for record | ds               |                               |
| Bookable Resources     | Name 🔺             |                          |        | Self Service                    | Cash Account | Select Seats | Anonymous boo | Allow Tabs        | Description      | MinutesInThePast 🔁            |
| Channels               | Box Office         |                          |        | No                              |              | No           | No            | No                |                  | 4,800                         |
| Company Details        | 🗌 🍙 Import         |                          |        | No                              |              | No           | No            | No                |                  |                               |
| ocupon Types           | 🗆 🎍 POS            |                          |        | No                              |              | No           | No            | No                |                  | 4,800                         |
| linstructors           | 🗌 🎍 Third Party    |                          |        | No                              |              | No           | No            | No                |                  | 4,800                         |
| 🎄 Menu Boards          | 🗆 🍙 Tills          |                          |        | No                              |              | No           | No            | No                |                  | 4,800                         |
| Referred from options  | 🗆 🍙 Web            |                          |        | No                              |              | No           | No            | No                |                  | 4,800                         |
| Terminals              | 🗌 🎍 YHA Eden Proje | ct                       |        | No                              |              | No           | No            | No                | YHA onsite at Ed | 4,800                         |
| Venues                 |                    |                          |        |                                 |              |              |               |                   |                  |                               |
| 🍓 Print Transforms     | ~                  |                          |        |                                 |              |              |               |                   |                  |                               |
| Attendance Zones       |                    |                          |        |                                 |              |              |               |                   |                  |                               |
| 🤩 Sales                |                    |                          |        |                                 |              |              |               |                   |                  | -                             |
| S Marketing            |                    |                          |        |                                 |              |              |               |                   |                  | :                             |
| 🚳 Loyalty              |                    |                          |        |                                 |              |              |               |                   |                  |                               |
| Accreditation Manageme |                    |                          |        |                                 |              |              |               |                   |                  |                               |
| 🚳 Membership           |                    |                          |        |                                 |              |              |               |                   |                  |                               |
| 🚳 Booking Management   |                    |                          |        |                                 |              |              |               |                   |                  |                               |
| Product Management     |                    |                          |        |                                 |              |              |               |                   |                  |                               |
| 🚳 Venue Management     |                    |                          |        |                                 |              |              |               |                   |                  |                               |
| -                      | <                  |                          |        |                                 |              |              |               |                   |                  | >                             |

- b) Open up the channel by double clicking on it that the print at home functionality is to be enabled on.
- c) Under the General section of the channel form, select the following:
  - Enable Print at Home. Select Yes.

|--|

d) Select Save and Close on the ribbon.

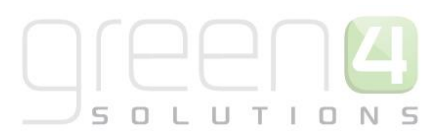

#### **STEP 4: SETTING PRINT AT HOME FOR THE VENUE**

For each Venue that the print at home functionality is to be available for, it is required that the Venue Configurations associated to the Venue allows for printing at home. How to do this is described below:

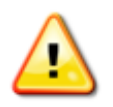

**Note.** These steps will need to be repeated for each Venue Configuration that is to enable the print at home functionality.

a) Select Venue Management followed by Venue, a list of the venues that have been created will be displayed.

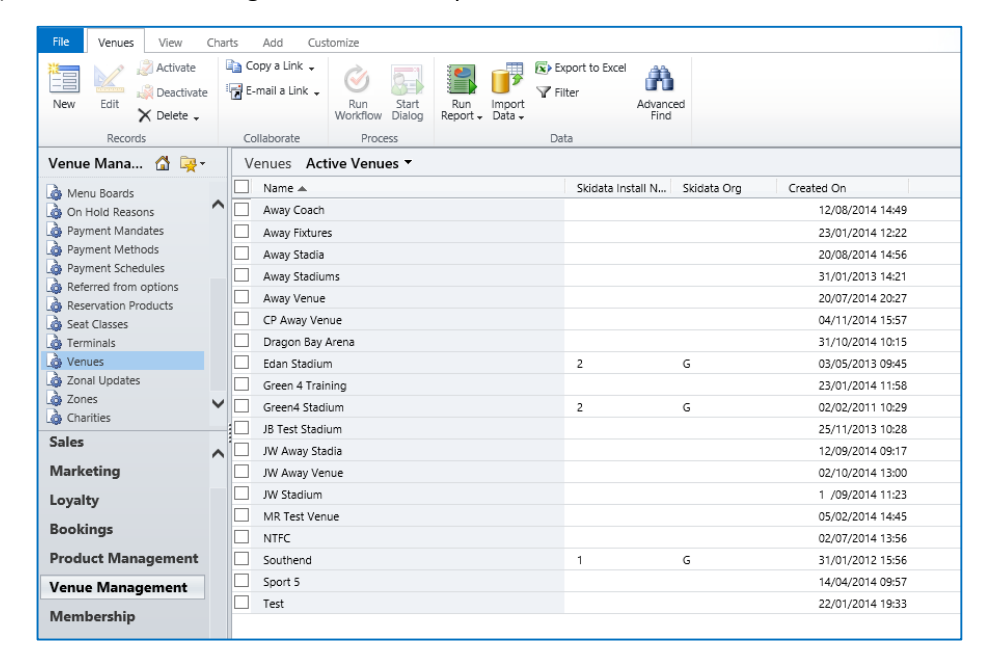

b) Double click on the Venue that the print at home functionality is to be enabled on. The Venue form will be displayed.

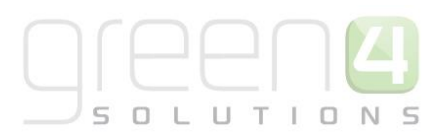

c) In the navigation bar of the Venue form select **Venue Configurations**.

| File Venue Add Custor                       | nize                                           |                     |                            |             |   | Stadium Dem | 10 🛆                |
|---------------------------------------------|------------------------------------------------|---------------------|----------------------------|-------------|---|-------------|---------------------|
| Save & Close                                | Sharing -<br>Copy a Link<br>⊡ E-mail a Link Wo | Run Start<br>Dialog | Run<br>Report <del>-</del> |             |   |             |                     |
| Save                                        | Collaborate                                    | Process             | Data                       |             |   |             |                     |
| Information                                 | Venue<br>Green4                                | Stadium             |                            |             |   | Venues      | <b>→</b> ↑ <b>↓</b> |
| Related                                     | <b>▲</b> General                               |                     |                            |             |   |             |                     |
| ▲ Common                                    |                                                |                     |                            |             |   |             |                     |
| Audit History                               | Name *                                         | Green4 Stadiu       | m                          |             |   |             | ×                   |
| a Blocks                                    | Skidata Install No.                            | 2                   |                            | Skidata Org | G |             |                     |
| 🌛 Venue Configurations                      | Destination Folder                             |                     |                            |             |   |             |                     |
| 🍙 Series                                    | Latitude                                       |                     |                            | Longitude   |   |             |                     |
| 🍙 Fixtures                                  |                                                |                     |                            |             |   |             |                     |
| Processes     Korkflows     Dialog Sessions |                                                |                     |                            |             |   |             |                     |

- d) The Venue Configurations that have been set up will be displayed. Open up the Venue Configuration by double clicking on it that print at home is to be allowed upon. The Venue Configuration form will open.
- e) Ensure the following fields are complete:
  - Print Tickets for Venue. Select Yes.
  - Allow Print at Home. Select Yes.

| Print Tickets for | 🔘 No | Yes | Allow Print at Home | 🔘 No | Yes |
|-------------------|------|-----|---------------------|------|-----|
| venue             |      |     |                     |      |     |

f) Select Save and Close on the ribbon.

#### **1.5. SETTING UP ADDITIONAL CHARGES**

This facility enables you to set up additional charges that can be added to a booking via the Payment Channel e.g. a fee can be added to the booking if a credit card is used as the payment method. Note this charge is applied per booking made.

#### TO SET UP THE CHANNEL FOR A BOOKING CHARGE

- a) In the Venue Management area, select **Channels**.
- b) Open the channel of interest (e.g. POS).

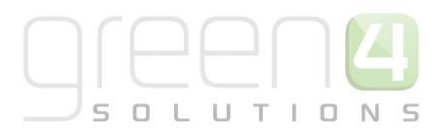

| File Channels View                                                                                                    | Charts Add Customize                                                |  |  |  |  |  |  |
|----------------------------------------------------------------------------------------------------|---------------------------------------------------------------------|--|--|--|--|--|--|
| New Edit X Delete -                                                                                                    | Copy a Link -                                                       |  |  |  |  |  |  |
| Venue Mana 🔗 🔁 -                                                                                                    | Chappels Active Chappels *                                          |  |  |  |  |  |  |
| Bookable Resources     Channels     Company Octans     Coupon Types     Instructors     Menu Boards     On Hold Reasons     Payment Mandates     Payment Methods                                                                                                    | Name      Name      All     fo     Klock     POS     Tables     web |  |  |  |  |  |  |
| Workplace                                                                                                    | ~                                                                   |  |  |  |  |  |  |
| Sales                                                                                                    |                                                                     |  |  |  |  |  |  |
| Marketing                                                                                                    |                                                                     |  |  |  |  |  |  |
| Loyalty                                                                                                    |                                                                     |  |  |  |  |  |  |
| Bookings                                                                                                    |                                                                     |  |  |  |  |  |  |
| Product Management                                                                                                    |                                                                     |  |  |  |  |  |  |
| Venue Management                                                                                                    | <                                                                   |  |  |  |  |  |  |
| and the second second sec | 1 - 6 of 6 (0 selected)                                             |  |  |  |  |  |  |

- c) Once the Channel form is open, select **Additional Charges** in the related items area.
- d) On the ribbon select Add New Additional Charge.

|                                                                                                    |        |            | List Tools         |          |         | 🟄 Mic     | rosoft D | ynamics CR                  | м         |       |                |       | н         | ospitalii | y Adm  | inistrat | or 🕜   |     |
|----------------------------------------------------------------------------------------------------|--------|------------|--------------------|----------|---------|-----------|----------|-----------------------------|-----------|-------|----------------|-------|-----------|-----------|--------|----------|--------|-----|
| File Channel Add                                                                                                    | Custom | nize /     | Additional Charges |          |         |           |          |                             |           |       |                |       |           |           | Stad   | ium Dem  | ۵ ۵    |     |
| Add New Additional Edit                                                                                                    | Deact  | ivate      | 🕵 Bul              | k Delete | g- Ma   | ail Merge | е 👘 С    | 'opy a Link<br>-mail a Link | Filter    |       | Set As Default | Chart | Run       | Start     |        |          |        |     |
| charge                                                                                                    | Peror  | e Additioi | nal Charge         |          |         | Coll      | aborate  |                             | Current V | liann | View           | anc v | Pro       | cess      | 9      |          |        |     |
| Information<br>- Bowling Settings<br>- Tabs                                                                                                    |        |            | Channel<br>POS     |          |         | Con       | aborate  |                             | Current v | icw   | VICIV          |       | ne        | Cha       | innels |          | - 1    | • • |
| - Settings                                                                                                    |        | - 🔂 /      | Additional Char    | ges Ad   | ditiona | al Char   | ge As    | sociated                    | View 🔻    |       |                |       | Search    | for recor | ds     |          |        | Q   |
| L Notes                                                                                                    |        | Na Na      | ame 🔺              |          |         |           |          | Paym                        | ent Metho | . 0   | Iharge         | Desc  | ription   |           |        |          |        | e   |
|                                                                                                    |        | Во         | oking fee          |          |         |           |          | Card                        |           |       | £1.00          | Cos t | of bookin | 9         |        |          |        |     |
| Common     Activities     Activities     Audit History     Audit History     Additional Charges     Additional Charges     Menu Boards     Menu Boards     Menu Boards     Payment Methods     Payment Methods | Ŷ      |            |                    |          |         |           |          |                             |           |       |                |       |           |           |        | 4        | 1 Dece |     |
| Lo Uperator Groups                                                                                                    |        | 1-10       | f 1 (0 selected)   |          |         |           |          |                             |           |       |                |       |           |           |        | М        | Page   | 1 🕨 |
| Processes                                                                                                    | ~      | All        | # A B              | C D      | E F     | G         | н        | IJ                          | K L M     | N     | N O P C        | Q R   | S .       | r u       | V      | w x      | Y      | Z   |

e) A blank form will be displayed.

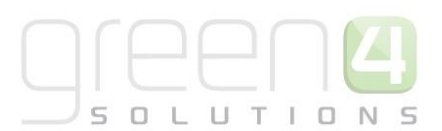

| File                       | Additional Charge Ad                                          | d Customize                                              |                                     |                                         |                                           |     | Stadium Demo 🚕           |
|----------------------------|---------------------------------------------------------------|----------------------------------------------------------|-------------------------------------|-----------------------------------------|-------------------------------------------|-----|--------------------------|
| Save                       | Save & New<br>Save & New<br>Close<br>Save                     | Sharing -<br>Copy a Link<br>E-mail a Link<br>Collaborate | Run<br>Workflow<br>Process          | Run<br>Report -<br>Data                 |                                           |     |                          |
| Inform<br>L Gene<br>Relate | ation<br>eral<br>ed                                           | Additio<br>New                                           | nal Charge                          |                                         |                                           |     | Additional Charges 🔻 🛧 🔱 |
| ▲ Com<br>↓<br>↓<br>▲ Proce | mon<br>Audit History<br>Booking Charges<br>esses<br>Workflows | Name *<br>Description<br>Charge                          | Booking Fee<br>Booking Fee<br>£2.00 | to be added to Tickets bought using a C | Channel *<br>redit Card<br>Payment Method | POS | ्व<br>×<br>              |
|                            | Dialog Sessions                                               |                                                          |                                     |                                         |                                           |     |                          |

- f) Complete the following:
  - Name. Enter the name of the charge e.g. booking fee
  - Channel. Prefilled.
  - **Description.** Enter a description of the charge.
  - **Charge.** Enter the value of the charge.
  - Payment Method. This field is optional, and can be set to the payment method used on the web.
- g) Select Save and Close.
- h) This additional charge will be added to the shopping cart. If the additional charge has been associated with a Payment Method, this will show up in the payment method dialogue.

### 2. USING MULTIPLE ADDRESSES

The channels that you have selected (For example POS and Web) can be configured to allow the use of multiple addresses for billing and delivery.

To enable the use of multiple addresses in the relevant channels carry out the following:

- a) In the CRM Navigation Panel, select Venue Management followed by Channels.
- b) The Channels view will be displayed showing a list of all the channels that meet the current view criteria.
- c) Double-click over the appropriate channel. The details will be opened in the form view.
- d) Ensure the Select Delivery Address option is set to Yes.

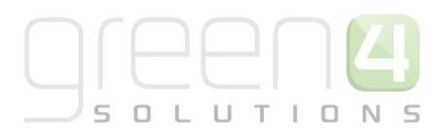

| POS Channel                     |          |             |  |
|---------------------------------|----------|-------------|--|
| ▼ General                       |          |             |  |
| Name *                          | POS      |             |  |
| Description                     | Point of | f Sale      |  |
| Select Seats                    | C No     | Yes     Yes |  |
| Anonymous booking               | No       | C Yes       |  |
| MinutesInThePast                |          |             |  |
| Call Centre                     | C No     | C Yes       |  |
| Display Cashless Tab            | C No     | C Yes       |  |
| Contact Required<br>Fields      |          |             |  |
| Product User<br>Required Fields |          |             |  |
| Allow Partial Series            | C No     | Yes         |  |
| Product Users                   | C No     | C Yes       |  |
| Select Delivery<br>Address      | C No     |             |  |

e) Select Save and Close on the ribbon.

#### **2.1. ADDING MULTIPLE ADDRESSES IN POS**

To add multiple addresses against a customer record in POS, carry out the following:

a) From the Customer dialog a new Addresses tab will be available. From the addresses tab, the user can manage the customer's address details.

| 2 | Customer Details |                                    |             | iareant. | Antellin  |                |            |              |        |        |
|---|------------------|------------------------------------|-------------|----------|-----------|----------------|------------|--------------|--------|--------|
|   | Informat         | tion   Booking Hist                | ory Reserve | ed Seats | Addresses |                |            |              |        |        |
|   | Name             | Street                             | City        | County   | Postcode  |                |            |              |        |        |
|   | Home             | 115 High Road                      | Leicester   | Leics    | LE1 1AA   | Set as Default | Edit       | Delete       |        |        |
|   | Work             | Green 4 Solutions<br>Midland Court | Lutterworth | Leics    |           | Set as Default | Edit       | Delete       |        |        |
|   |                  |                                    |             |          |           |                |            |              |        |        |
|   |                  |                                    |             |          |           |                |            |              |        |        |
|   |                  |                                    |             |          |           |                |            |              |        |        |
|   |                  |                                    |             |          |           |                |            |              |        |        |
|   |                  |                                    |             |          |           | Add Addror     | Put Grou   | ID Buy Ticks | tr. OK | Cancel |
|   |                  |                                    |             |          |           | Add Addres     | s Buy Grou | IP BUY LICKE | OK     | Cancel |

#### **2.2. SELECT DELIVERY ADDRESS**

When the customer makes a purchase through the POS, if the **Select Delivery Address** option has been set for the channel, the user will be prompted to select a delivery address for the customer when payment is added. Note, if a purchaser's details are not entered (skipped using the No Purchaser Reason drop-down) a delivery address will not be requested. Likewise, if the Speed Checkout option is used a delivery address will not be requested.